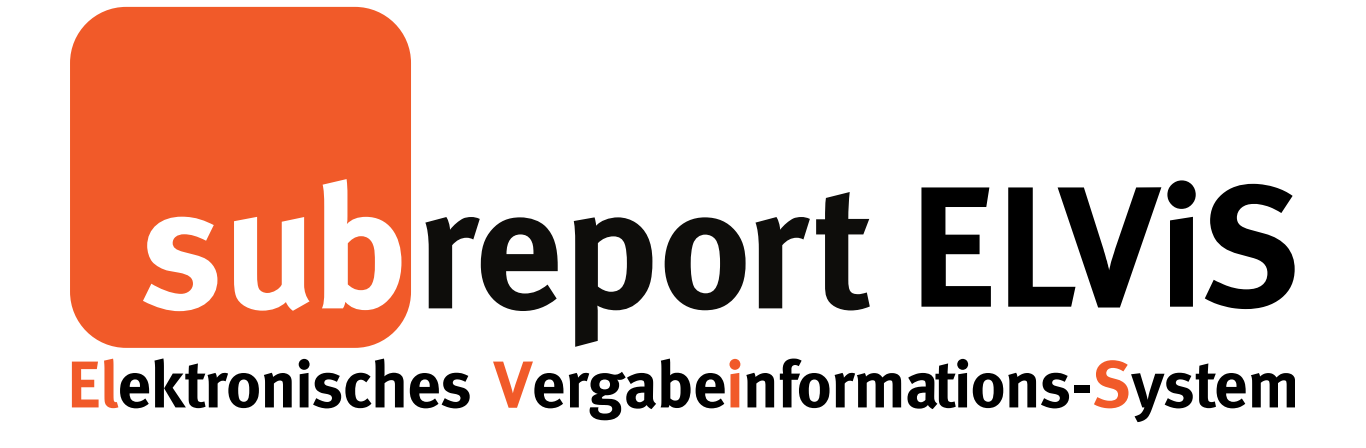

Bedienungsanleitung für Bewerber / Bieter

Qualifizierte Signatur (Signaturkarte mit Kartenlesegerät) und Fortgeschrittene Signatur (Softwarezertifikat)

| - Login                                     | Seite | 2  |
|---------------------------------------------|-------|----|
| - Einstellen der qualifizierten Signatur    | Seite | 5  |
| - Einstellen der fortgeschrittenen Signatur | Seite | 9  |
| - Signaturprüfung                           | Seite | 14 |
| 5 . 5                                       |       |    |

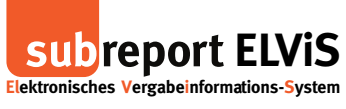

## Login

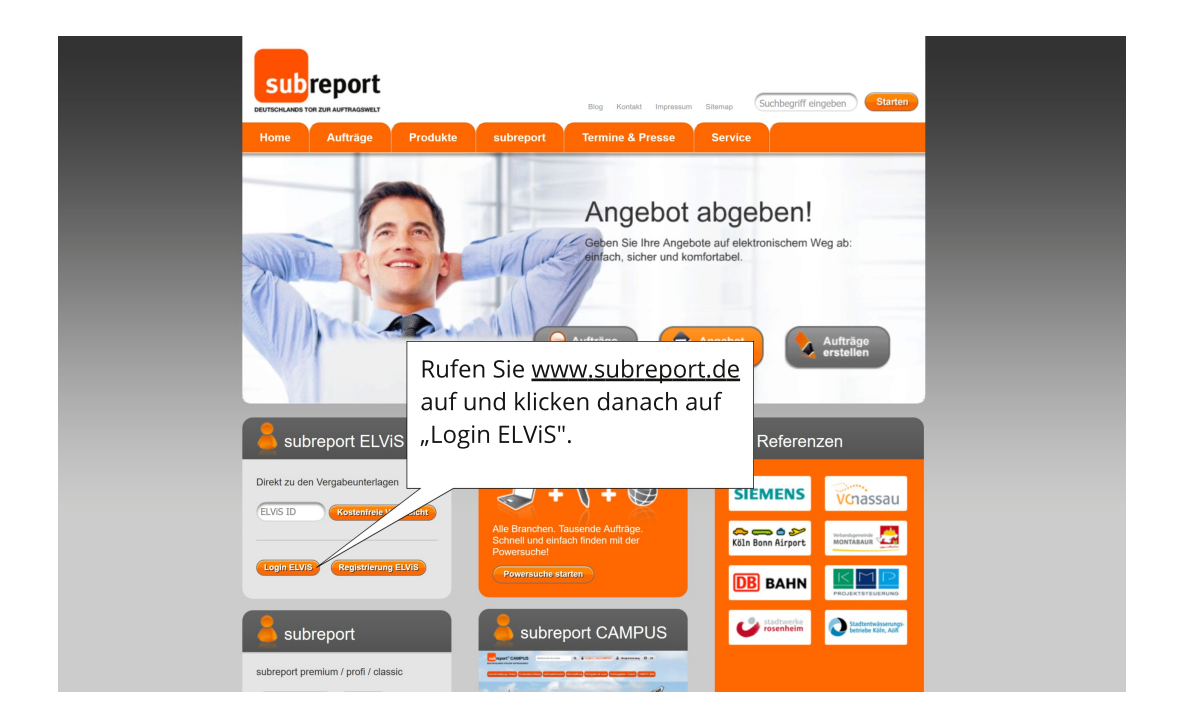

![](_page_1_Picture_5.jpeg)

![](_page_2_Picture_1.jpeg)

|                                                                                                    | subreport E                                                               | LVIS Tes                                      | tumgeb                                                   | ung                                     | ← Rolle wechseln<br>Herzlich willkon<br>ihre Rolle | abmelden mmen Frau Alletto BewerberBieter |
|----------------------------------------------------------------------------------------------------|---------------------------------------------------------------------------|-----------------------------------------------|----------------------------------------------------------|-----------------------------------------|----------------------------------------------------|-------------------------------------------|
| and the second second se                                                                                                    |                                                                           | Vergabeunterlagen                             | Teilnahmewettbewerbe                                     | Angebote 🛛 🔗 Komm                       | unikation (11) 🔡 Verwaltung                        | 100                                       |
| a ra                                                                                                    | Vergabeunterlagen<br>anfordern<br>bestellte<br>bewilligte (1)             | 01 Ausschreibung<br>Geben Sie die ELVIS-ID Ih | 02 Bestellung 03 Do<br>rer gewünschten Ausschreibung ein | wnload<br>, um zu den entsprechenden Ve | rgabeunterlagen zu gelangen.                       |                                           |
|                                                                                                    | Teilnahmewettbewerbe<br>anfordern<br>bestellte<br>Teilnahmeantrag abgeben | ELVIS-ID:                                     | anzeigen 😫                                               |                                         |                                                    |                                           |
|                                                                                                    | Angebote<br>abgeben<br>aktuelle                                           |                                               |                                                          |                                         |                                                    |                                           |
|                                                                                                    | Kommunikation<br>Nachrichten (11)<br>Niederschriften                      |                                               |                                                          |                                         |                                                    |                                           |
|                                                                                                    | Verwaltung<br>Vertreter<br>Signaturen<br>Passwort änder:                  |                                               |                                                          |                                         |                                                    |                                           |
|                                                                                                    | Bedienungsanleitun                                                        |                                               |                                                          |                                         |                                                    |                                           |
|                                                                                                    |                                                                           | ken Sie auf                                   |                                                          |                                         |                                                    |                                           |
| a terre a la com                                                                                                    | Firmendarstellu<br>"Sig                                                   | naturen".                                     |                                                          |                                         |                                                    |                                           |
| and the second second sec | an anna an anna a' stàitean an an an an an an an an an an an an a         |                                               |                                                          |                                         |                                                    |                                           |
|                                                                                                    |                                                                           |                                               |                                                          |                                         |                                                    |                                           |

| Eektronisches Vorgabeinfor                                                            | ELVIS <b>Testum</b><br>nations-System                                                    | Über "Zertifikat einstellen",<br>können Sie hier eine neue<br>qualifizierte Signatur |
|---------------------------------------------------------------------------------------|------------------------------------------------------------------------------------------|--------------------------------------------------------------------------------------|
| Vergabeunterlägen<br>anfordern<br>bestellte<br>bewilligte (1)<br>Talla bewentheusethe | Signaturen<br>Vorname<br>Nachname<br>Login                                               | ( <b>Signaturkarte</b> mit<br>Kartenlesegrät) einstellen.                            |
| anfordern<br>besteilte<br>Teilnahmeantrag abgeb                                       | qualifizierte Signatur (Signaturkarte) Bisher ist noch kein Signaturzertifikat eingest n | iz)<br>slotiti.                                                                      |
| Angebote<br>abgeben<br>aktuelle                                                       | Tortgeschrittene Signatur (Software-                                                     | e-Zertifikat) Oder:                                                                  |
| Kommunikation<br>Nachrichten (11)<br>Niederschriften                                  | Signaturprüfung                                                                          | nurprüfung starten 🕞                                                                 |
| Verwaltung<br>Vertreter<br>Signaturen<br>Passwort ändern                              |                                                                                          | Über Zertifikat einstellen"                                                          |
| Bedienungsanleitungen<br>TeamViewer Hilfe                                             |                                                                                          | können Sie hier eine neue                                                            |
| Firmendartellhung                                                                     |                                                                                          | fortgeschrittene Signatur<br>(Software-Zertifikat) einstellen.                       |
|                                                                                       |                                                                                          |                                                                                      |

![](_page_3_Picture_1.jpeg)

|                | subreport El                                                              | vis Testun                                                                                        | ngebu <mark>nç</mark>          | Rolle wechseln     Getarmetiden     Herzich witkommen Frau Alletto     Herzich witkommen Frau Alletto                                              |  |
|----------------|---------------------------------------------------------------------------|---------------------------------------------------------------------------------------------------|--------------------------------|----------------------------------------------------------------------------------------------------|--|
|                |                                                                           | 📓 Vergabeunterlagen 🛛 🔉 Teilna                                                                    | hmewettbewerbe 🛛 🕅 Ange        | pote 😕 Kommunikation (11) 🌐 Werwaltung                                                                                                    |  |
| 3              | Vergabeunterlagen<br>anfordern<br>bestellte<br>bewilligte (1)             | <ul> <li>Signaturen</li> <li>Vorname</li> <li>Nachname</li> <li>Login</li> </ul>                  | Lorraine<br>Alletto<br>Alletto |                                                                                                    |  |
|                | Teilnahmewettbewerbe<br>anfordern<br>bestellte<br>Teilnahmeantrag abgeben | <ul> <li>qualifizierte Signatur (Signaturka</li> <li>fortgeschrittene Signatur (Softwa</li> </ul> | rte)<br>ire-Zertifikat)        | Offnen von elvis, signaturassistent jnlp X                                                                                                    |  |
|                | Angebote<br>abgeben<br>aktuelle<br>Kommunikation                          | 🗑 Signaturprüfung                                                                                 |                                | elvir, signaturassistent, jnip     Vom Typ: INLP File (43 KB)     Von: http://elvis.subrep.local     Vice solf inford mit diseze Data's verfahren? |  |
|                | Nachrichten (11)<br>Niederschriften<br>Verwaltung                         |                                                                                                   |                                | <u>Ö</u> ffnen mit Java(TM) Web Start Launcher (Standard)                                                                                          |  |
|                | Vertreter<br>Signaturen<br>Passwort ändern                                | Bitte starten Sie die sich öffnende Java V                                                        | Veb Start Anwendung und folgen | Eür Dateien dieses Typs immer diese Aktion ausführen                                                                                               |  |
|                |                                                                           |                                                                                                   |                                |                                                                                                    |  |
|                |                                                                           |                                                                                                   |                                | Öffnen Sie den Signatur-<br>assistenten und klicken auf<br>"OK" um Ihr Signaturzertifikat<br>einzustellen.                                         |  |
| and the second |                                                                           |                                                                                                   |                                |                                                                                                    |  |

|         | subreport El<br>Elektronisches Vergabeinformation                         | Lvis Testum                                                                                            | ngeb                           | ung                                      |                                                                                                    | 🕶 Rolle we                                                                                     | thsein Y A at<br>Herzlich wilkommen<br>Ihre Role: Bewy                                              | melden<br>Frau Alletto<br>reber/Bieler |
|---------|---------------------------------------------------------------------------|----------------------------------------------------------------------------------------------------|--------------------------------|------------------------------------------|----------------------------------------------------------------------------------------------------|------------------------------------------------------------------------------------------------|----------------------------------------------------------------------------------------------------|----------------------------------------|
|         |                                                                           | 📓 Vergabeunterlagen 🛛 😰 Teilnahr                                                                       | newettbewerbe                  |                                          |                                                                                                    | tion (11) 🌐 Ve                                                                                 | rwaltung                                                                                            |                                        |
| a.      | Vergabeunterlagen<br>anfordern<br>bestellte<br>bewilligte (1)             | ≜ Signaturen<br>Vorname<br>Nachname<br>Login                                                           | Lorraine<br>Alletto<br>Alletto |                                          |                                                                                                    |                                                                                                |                                                                                                    |                                        |
|         | Teilnahmewettbewerbe<br>anfordern<br>bestellte<br>Teilnahmeantrag abgeben | <ul> <li>qualifizierte Signatur (Signaturkart</li> <li>fortgeschrittene Signatur (Softwart)</li> </ul> | e-Zertifikat)                  | Möchten Sie o                            | liese Anwendu                                                                                        | ng ausführen?                                                                                  |                                                                                                    | ×                                      |
|         | Angebote<br>abgeben<br>aktuelle<br>Kommunikation                          | 💌 Signaturprüfung                                                                                      |                                | <b>Second Second</b>                     | Anbieter: Se<br>Verzeichnis: htt                                                                     | Commerce Informati                                                                             | onssysteme GmbH                                                                                     |                                        |
|         | Nachrichten (11)<br>Niederschriften<br>Verwaltung                         |                                                                                                    |                                | Rechner und Ihre p<br>wenn Sie dem Speid | no mit uneingeschrank<br>risönlichen Information<br>herort und dem oben a<br>in dieses Anbieters und | tem Zugriff ausgerun<br>ien darstellen. Führer<br>ngegebenen Anbieter<br>d aus diesem Speicher | t. Dies kann ein kisko für in<br>Sie diese Anwendung nur a<br>vertrauen.<br>ort nicht mehr anzeigen | ren<br>US,                             |
|         | Vertreter<br>Signaturen<br>Passwort ändern                                | Bitte starten Sie die sich öffnende Java We                                                            | eb Start Anwend                | Mehr Infor                               | nationen                                                                                             | [                                                                                              | Ausführen Abbre                                                                                     | then                                   |
|         |                                                                           |                                                                                                    |                                |                                          |                                                                                                    |                                                                                                |                                                                                                    |                                        |
|         | Firmendarstellung                                                         | ktivieren Sie die                                                                                      | e Einst                        | ellung,                                  |                                                                                                    |                                                                                                |                                                                                                    |                                        |
|         | d                                                                         | ass die Meldun                                                                                         | g nich                         | t mehr                                   |                                                                                                    |                                                                                                |                                                                                                    |                                        |
|         | a                                                                         | ngezeigt wird u                                                                                        | nd füł                         | nren Sie                                 |                                                                                                    |                                                                                                |                                                                                                    |                                        |
|         | d                                                                         | ie Anwendung                                                                                           | aus.                           |                                          |                                                                                                    |                                                                                                |                                                                                                    |                                        |
| Stepens |                                                                           |                                                                                                    |                                |                                          |                                                                                                    |                                                                                                |                                                                                                    |                                        |

![](_page_4_Picture_1.jpeg)

## Einstellen der qualifizierten Signatur (Signaturkarte mit Kartenlesegerät)

| SL                                                                                                    | ib report ELVIS                                                         | <b>Testumgebung</b>                                                             | ← Rolle wechseln     ✓     Herzich wilkon     hro Role:                  | A abmelden<br>men Frau Aletto<br>Bewerben/Bioter |
|----------------------------------------------------------------------------------------------------|-------------------------------------------------------------------------|---------------------------------------------------------------------------------|--------------------------------------------------------------------------|--------------------------------------------------|
|                                                                                                    | Verga                                                                   | abeunterlagen 🛛 😰 Teilnahmewettbewerbe 🛛 🔀 Angebote                             | S Kommunikation (11) 🗮 Verwaltung                                        |                                                  |
| Verg<br>anfor<br>beste<br>bewi<br>Teilm                                                                                                    | abeunt Subreport ELV/S Signatur<br>dern<br>elite<br>lligte (1<br>ahmev. | assistent (2.17.0-SNAPSHOT-20161013-1033)                                       | Eingeloggt als: Fr                                                       | au Alletto                                       |
| anfor<br>best<br>Teilm<br>Ange<br>abge                                                                                                    | dern Elektronisches Vergabe                                             | informations-System<br>Bitte legen Sie ihre Signaturkarte in den Kartenleser u  | und klicken Sie auf 'Signaturkarte suchen':                              |                                                  |
| aktue<br>Kom<br>Nach<br>Verw<br>Verw<br>Verw<br>Signin<br>Pass                                                                                                    | nee<br>munika<br>ristehen<br>valtung<br>eter<br>turon<br>wort a         | Construction to socion is CT-API Port1 Reiner                                   | SCT cyber-Jack nicht gefunden                                            |                                                  |
| Bada<br>Team<br>Binne<br>Binne<br>Bi | ningi<br>Vitiwe<br>Indiana<br>Leenz<br>Integritätspröfung (             | Schließen Sie Ihre<br>und klicken Sie a<br>Anschließend we<br>aufgefordert Ihre | en Kartenleser an<br>uf "weitersuchen".<br>rden Sie<br>n PIN einzugeben. |                                                  |
|                                                                                                    |                                                                         |                                                                                 |                                                                          |                                                  |

| Subre<br>Elektronisches Ve                                                                                                    | port ELVIS<br>rgabe informations-System                                                                                                    | Bolle vechell     Herzich witkome Frau Aktio Herzich witkome Frau Aktio Inre Role: Bewerber/Bieter  munikation (11)     Herzich verwaltung |
|----------------------------------------------------------------------------------------------------|----------------------------------------------------------------------------------------------------|----------------------------------------------------------------------------------------------------|
| Vergabeum E<br>androdern<br>bestellte<br>bewiligte ()<br>Teilnahmeit<br>anfordern<br>bestellte<br>Teilnahmeit<br>Angebote<br>abgeber<br>aktuelle<br>Kommunika | a ukrepent ELVIS Signaturassister (217.0-514/05407-2015/013-1033) Externisches Vergabeinformations-System Bitte legen Sie ihre Signaturkarte in den Kartenleser und klicken Sie Page die bed he gebeinn 21 REMER SCT cyber Jack e com plut | Eingeloggt als: Frau Alletto e auf Signaturkarte suthen: sRFID USB 1 PCSC bereit                                                           |
| Rechterbiefen<br>Biederschre<br>Vertreiter<br>Bestendtreiter<br>Bestendtreiter<br>Bedienungs<br>TeamViewe<br>Firmendarst                                      | Die Bearbeitung des<br>Systems kann einige<br>Sekunden dauern.                                                                                                    |                                                                                                    |
|                                                                                                    | Lizenz<br>Lizenz<br>Integritätsprüfung OK 4Abbruds                                                                                                    |                                                                                                    |
|                                                                                                    |                                                                                                    | 1. 1. 1. 1. 1. 1. 1. 1. 1. 1. 1. 1. 1. 1                                                                                                   |

![](_page_5_Picture_1.jpeg)

|    | subrep<br>Elektronisches Vergal                                                                    | ort ELVIS                        | estumge                                       | bung 📼                                                           | Rolle wechseln Carlos Abroklen<br>Herzlich wilkommen Frau Alletto<br>Inre Rolle: Bewerben/Dielet | 10th                                     |
|----|----------------------------------------------------------------------------------------------------|----------------------------------|-----------------------------------------------|------------------------------------------------------------------|--------------------------------------------------------------------------------------------------|------------------------------------------|
|    |                                                                                                    | Vergabeunter                     | lagen 🛛 🕄 Teilnahmewettbew                    | erbe 🛛 🔀 Angebote 🔗 Kommunikation (11)                           | H Verwaltung                                                                                     | 1000                                     |
| 3. | Vergabeunt 2 s<br>anfordern<br>bestellte<br>bewilligte (1<br>Teilnahmev,<br>anfordern<br>bestellte | ubreport ELVIS Signaturassistent | (2.17.0-SNAPSHOT-20161013-1033)               |                                                                  | – 🗆 X                                                                                            | 200                                      |
|    | Teilnahmeat<br>Angebote<br>abgeben<br>aktuelle                                                     |                                  | Bitte lassen Sie Ihre Signatu                 | karte während des Signaturvorgangs im Kartenleser.               |                                                                                                  |                                          |
|    | Kommunika<br>Nachrichten<br>Niederschrit                                                           |                                  | Signaturkarte suchen 🕨<br>Zertifikatdetails 🍑 | PCSC: REINER SCT cyber Jack e-com plus RFID USE<br>Marco Schmitz | 31 33                                                                                            |                                          |
|    | Verwaltung<br>Vertreter<br>Signaturen<br>Passwort är                                               |                                  | Zerbifikat für:                               | qualifizierte Signatur                                           |                                                                                                  |                                          |
|    | Bedienungs<br>TeamViewe<br>Firmendarst                                                             |                                  |                                               |                                                                  | Wurde die Si<br>gefunden kli                                                                     | gnatur erfolgreich<br>cken Sie auf "OK". |
|    |                                                                                                    |                                  |                                               |                                                                  |                                                                                                  |                                          |
|    | L L L                                                                                              | izenz<br>ntegritätsprüfung OK    | 4 zurück 4 Abbruch                            | -                                                                | ok J                                                                                             |                                          |
|    |                                                                                                    |                                  |                                               |                                                                  |                                                                                                  |                                          |

| Vergabeunt Subreport ELVIS Sig<br>anfordern<br>bestellte<br>bewilligte (1                                             | naturansistent (2.17.0. SIA49940T-20161013-1033) — 🗆 X                                                                                                    |
|----------------------------------------------------------------------------------------------------|----------------------------------------------------------------------------------------------------|
| anfordern<br>bestellte<br>Teilnahmear<br>Angebote                                                                     | gabeinformations-System Bitte prüfen Sie das Dokument und signieren Sie es anschließend:                                                                                                    |
| abgeben                                                                                                    | Darstellung: ○ <u>T</u> ext ● HTML _ infarbig                                                                                                    |
| Kommunika<br>Nachristen<br>Nederacht<br>Verweitung<br>Verweitung<br>Dedeninge<br>Dedeninge<br>Framvlawe<br>Frimendare | Inre Anneidedaten       Organisation: "subreport Verlag Schawe GmbH.ID.78, GUID: fals0/t7-4a12-4e88-a82/45825de8b2ac"       Arrede:     "Fau"       Voname:     Lorrane"       Nachname:     "Mietlo"       FLZ:     "       Ort     "       Telefon:     "022108578-0"       E-Mait:     Torrane allebo@subreport.de" |
| icherheiteins<br>Lizenz<br>Integritätsprüfe                                                                           | Zur Signatur des Dokuments kicken Bie auf Signieren und<br>geben die PNI hres Signaturschlüssels am Karterleer ein.<br>ung DK <u>4 zurück (Abbruch anzeigen)</u> drucken j signieren )                                                                                                    |
|                                                                                                    | Klicken Sie auf "signie                                                                                                    |

![](_page_6_Picture_1.jpeg)

| subreport ELVIS<br>Extensiones-System                             | tumgebung                                                                                                    | ile wechseln Y Cashnelden<br>Herzich williomnen Frau Aletio<br>In Role: Beweiterzeiteter |
|-------------------------------------------------------------------|----------------------------------------------------------------------------------------------------|------------------------------------------------------------------------------------------|
|                                                                   | Anneldung - PIN-Eingabe X<br>Bitte PIN eingeben                                                                                        | 🖶 Verwaltung – 🗆 X                                                                       |
| Teinaharev<br>artoria<br>be solite<br>Teinaharev<br>artoria       | ausgestellt für: Marco Schmitz<br>ausgestellt von: S-TRUST Qualified Signature CA 2012-001:PN<br>Deutscher Sparkassen Verlag GmbH      | Eingeloggt als: Frau Alletto                                                             |
| Angebole<br>abgeben<br>aktuele                                    | Bitte geben Sie die Signatur-PNI der Signaturkarte am Kartenleser ein (6 bis<br>12 Zeichen):<br>masserlasignatur mit ir Kantenieser    | -                                                                                        |
| Rommanno<br>Rochrichten<br>Niederschre<br>Verwaltung<br>Verrieter | INER SCT cyberlack e-com plus RFID USB 01 - PIN Eingabe    Bite beachten Sie die Anzeige lives cyberlack Katerlesers **  Kartenleser 1 | Geben Sie Ihren PIN ein.                                                                 |
| Signaturen<br>Passwort ar<br>Bedenungs<br>TeamViewe               |                                                                                                    |                                                                                          |
| Firmendars<br>Build 140.744.59000164                              | 13.10.16 11:18:20 ME                                                                                                    | sz                                                                                       |
| Lizen zaman<br>Lizen z<br>Integritätsprüfung OK                   | rurück 4 Abbruch de                                                                                                    | Norma 1                                                                                  |
|                                                                   |                                                                                                    |                                                                                          |
|                                                                   |                                                                                                    | 1. 1. 1. 1. 1. 1. 1. 1. 1. 1. 1. 1. 1. 1                                                 |

| Vergabeunt 🕼 subreport ELV/S Signa                                              | rgabeunterlagen 🔃 Teilnahmevertibewerbe 🔀 Angebote 🗞 Kommunikation (*<br>unassistent (2:17.0-SHAPSHOT-20161013-1033)                                                      | 11) 🌐 Verwaltung – 🗆 X       |
|---------------------------------------------------------------------------------|----------------------------------------------------------------------------------------------------|------------------------------|
| bewiligte (<br>Teitnahmew<br>anforderm<br>besteltte                             | ort ELVIS<br>Beinformations-System                                                                                                    | Eingeloggt als: Frau Alletto |
| Teilnahmear<br>Angebote<br>atgeben<br>aktuelle                                  | Signaturfortschritt                                                                                                    |                              |
| Kommunika<br>Nachrichten<br>Niederschrit                                        | Arastersignatur mit 1 Kartenleser<br>Arazil zu signierender Dokumente: 1<br>Arazil bereist signierer Dokumente: 1<br>Durdeschelliche Stopleralt nrs Dokument<br>Dirfage X |                              |
| Verwaltung<br>Verrister<br>Signaturen<br>Passwort ar<br>Bedionungs<br>TeamVerve | V ? Möchten Sie die signierten Dateien jetzt versenden?                                                                                                    |                              |
| Firmendarst<br>Build 160701-1900                                                | Bestätigen                                                                                                    | Sie mit "Ja".                |
| Schenheitseinst<br>Lizenz<br>Integritätsprüfur                                  | g DK 4 zurück                                                                                                    |                              |
|                                                                                 |                                                                                                    |                              |

![](_page_7_Picture_1.jpeg)

|              | subreport ELViS                                                                                                    | Testumgebung                                                                     | SP |
|--------------|----------------------------------------------------------------------------------------------------|----------------------------------------------------------------------------------|----|
|              | 😭 Verga                                                                                                    | beunterlagen 🛐 Teilnahmewettbewerbe 🔀 Angebote 🔗 Kommunikation (11) 🌐 Verwaltung |    |
|              | Vergabern<br>anfordern<br>bowiege<br>bowiege<br>anfordern<br>anfordern<br>anfordern<br>anfordern<br>Angebete<br>Angebete<br>An | anter (2.172-544.95407-201003-1033) – p 2                                        |    |
| and a second |                                                                                                    |                                                                                  |    |

|                                                                                                    | Vergabeu                                                                                         | nterlagen                                                                                 | Teilnahmewettbewerbe                           |                                |                                              | Uerwaltung            |            |  |
|----------------------------------------------------------------------------------------------------|--------------------------------------------------------------------------------------------------|-------------------------------------------------------------------------------------------|------------------------------------------------|--------------------------------|----------------------------------------------|-----------------------|------------|--|
| Vergabeunderingen<br>androkern<br>beidolik<br>beidolik<br>beidolik<br>beidolik<br>beidolik<br>beidolik<br>beidolik<br>beidolik<br>dagebeid<br>algebeid<br>algebe | Signaturi     Signaturi     Signaturi     Vorname     Nachname     Login     Zerlfkatsw      Bit | echeel durchführe<br>echeel durchführe<br>Bitte bee<br>Eingabe •<br>Benutzerr<br>Passwort | Automotedeedeedeedeedeedeedeedeedeedeedeedeede | en Sie d<br>ngabe I<br>und Ihr | reh<br>len Vorgan<br>hres Benu<br>res Passwo | ng<br>tzer-<br>prtes. | × schieder |  |

![](_page_8_Picture_1.jpeg)

| S                                | subreport EL                                                                  | vis Tes                                                                          | stum                                                                                               | gebung                                                                               |                                                                     | ↔ Rolle wechseln<br>Herzlich wi<br>Ihre F | Ikommen Frau Alletto<br>Rolle: Bewerber/Bieter |  | - |
|----------------------------------|-------------------------------------------------------------------------------|----------------------------------------------------------------------------------|----------------------------------------------------------------------------------------------------|--------------------------------------------------------------------------------------|---------------------------------------------------------------------|-------------------------------------------|------------------------------------------------|--|---|
|                                  |                                                                               | Vergabeunterlagen                                                                | P Teilnahmewe                                                                                      | ttbewerbe                                                                            | 8 Kommunikation (11)                                                | Herwaltung                                | -                                              |  |   |
| Ver<br>ant<br>bes<br>bev<br>Teit | rgabeunterlagen<br>Ifordern<br>estellte<br>willigte (1)<br>ilnahmewettbewerbe | <ul> <li>Signaturen</li> <li>Vorname</li> <li>Nachname</li> <li>Login</li> </ul> |                                                                                                    | Lorraine<br>Alletto<br>Alletto                                                       |                                                                     | -                                         |                                                |  |   |
| ant<br>bes<br>Teil               | anfordern<br>Destellte<br>Teilsmeanfrag abgeben                               |                                                                                  | ır (Signaturkarte)<br>tellers                                                                      | 28189401527383468314273533588794935919<br>S-TRUST Qualified Signature CA 2012-001.PN |                                                                     |                                           |                                                |  |   |
| abg<br>akt<br>Kor                | Abgaben<br>aktuelle<br>Kommunikation                                          |                                                                                  |                                                                                                    | 31.12.2017 00:59<br>vorhanden                                                        | Zartifikstewachea                                                   | l durchführen                             |                                                |  |   |
| Nat<br>Nie<br>Ver                | nchrichten (11)<br>ederschriften<br>rrwaltung                                 | <ul> <li>fortgeschrittene Sig</li> <li>Bisher ist noch kein Signatu</li> </ul>   | fortgeschrittene Signatur (Software-Zertifikat) Bisher ist noch kein Signaturzertifikat engestell. |                                                                                      |                                                                     |                                           |                                                |  |   |
| Ver<br>Sig<br>Pat                | ertreter<br>gnaturen<br>ssswort ändern                                        | Signaturprüfung<br>Die Gültigkeit Ihrer Signatur<br>Starten Sie Ihre kostenlose  | r ist Voraussetzung, u<br>e Prüfung jetzt. Sie erh                                                 | m die Niederschrift bei Verfahren<br>natten in wenigen Sekunden das E                | nach VOB rechtsgültig elektronisc<br>rgebnis Ihrer Signaturprüfung. | Zertri                                    | kat einstellen 🕒                               |  |   |
| Tea                              | amViewer Hilfe                                                                |                                                                                  |                                                                                                    |                                                                                      |                                                                     | Signaturpr                                | üfung starten 🕒                                |  |   |
|                                  | mendiartéliung                                                                |                                                                                  | Die qua<br>(Signat<br>leseger                                                                      | alifizierte Si<br>urkarte mit<br>rät) ist nun o                                      | gnatur<br>Karten-<br>eingestellt.                                   |                                           |                                                |  |   |

Einstellen der fortgeschrittenen Signatur (Softwarezertifikat)

|                                                                                                    | subreport El<br>Elektronisches Vergabeinformation                                                                                          | VIS<br>Is-System                                                                                                    | Tes                                               | tumge                                                                                  | bun        | g                  | 🖶 Rolle v       | wechseln Ca<br>Herzlich willkommen<br>Ihre Rolle: Bew | abmelden<br>Frau Alletto<br>verber/Bieter |  |
|----------------------------------------------------------------------------------------------------|----------------------------------------------------------------------------------------------------|----------------------------------------------------------------------------------------------------|---------------------------------------------------|----------------------------------------------------------------------------------------|------------|--------------------|-----------------|-------------------------------------------------------|-------------------------------------------|--|
| and the second second se |                                                                                                    | Vergabe                                                                                                    | eunterlagen                                       | I Teilnahmewettbewer                                                                   | be 🔀 Angeb | ote 😕 Kommunikatio | on (11) 🌐 Verwa | altung                                                |                                           |  |
| C                                                                                                    | Vergabeunterlagen<br>anfordern<br>bestellte<br>bewilligte (1)<br>Teilnahmewettbewerbe<br>anfordern<br>bestellte<br>Teilnahmeantrag abgeben | <ul> <li>▲ Signab</li> <li>Vorname</li> <li>Nachname</li> <li>Login</li> <li>▲ qualifit</li> <li>Bisher ist n</li> </ul> | uren<br>2<br>zierte Signatur<br>10ch kein Signatu | Lorrain<br>Alletto<br>Alletto<br>r <b>(Signaturkarte)</b><br>urzertifikat eingestellt. | ie         |                    |                 |                                                       |                                           |  |
|                                                                                                    | Angebote<br>abgeben<br>aktuelle                                                                                                    | 💌 fortges                                                                                                    | schrittene Sign                                   | atur (Software-Zertifika                                                               | t)         |                    |                 |                                                       |                                           |  |
|                                                                                                    | Kommunikation<br>Nachrichten (11)<br>Niederschriften                                                                                       | 💌 Signatu                                                                                                    | ırprüfung                                         |                                                                                        |            |                    | /               | naturprüfung sta                                      | irten 🕒                                   |  |
|                                                                                                    | Verwaltung<br>Vertreter<br>Signaturen<br>Passwort ändern                                                                                   |                                                                                                    |                                                   |                                                                                        |            | Stellen Si         | e über Z        | Zertifikat                                            |                                           |  |
|                                                                                                    | Bedienungsanleitungen<br>TeamViewer Hilfe                                                                                                  |                                                                                                    |                                                   |                                                                                        |            | schrittene         | e Signati       | ur ein.                                               |                                           |  |
|                                                                                                    | Frmendarstellung                                                                                                    |                                                                                                    |                                                   |                                                                                        |            |                    |                 |                                                       |                                           |  |

![](_page_9_Picture_1.jpeg)

|                | subreport El                                                                                                    | LVIS Testu                                                                                                    | umgeb                                                              | ung                    |                                                                                                    | + Rolle V                                                                                                    | vechseln<br>Herzlich will<br>Ihre Rol                     | abmelden<br>commen Frau Alletto<br>le: Bewerber/Bieter | 100 |
|----------------|----------------------------------------------------------------------------------------------------|----------------------------------------------------------------------------------------------------|--------------------------------------------------------------------|------------------------|----------------------------------------------------------------------------------------------------|----------------------------------------------------------------------------------------------------|-----------------------------------------------------------|--------------------------------------------------------|-----|
|                |                                                                                                    | Vergabeunterlagen 🛛 🕄                                                                                                    | Teilnahmewettbewerbe                                               |                        |                                                                                                    | kation (11) 🛛 🌐                                                                                                | Verwaltung                                                |                                                        |     |
| 3              | Vergabeunterlagen<br>anfordern<br>bestellte<br>bewiligte (t)<br>Torlinahmevettbewerbe<br>amfordern<br>bestellte<br>Teilshilte<br>abgeben<br>akselle<br>Kommunkeltore               | Signaturen  Vorname  Nachname  Login  Gualifizierte Signatur (Signa  Gualifizierte Signatur ( Signatur prüfung  Signatur prüfung | Lorraine<br>Aletto<br>Aletto<br>sturkartc)<br>Software-Zertifikat) | On                     | inen von elvis_signat<br>iie möchten folgendo<br>iie elvis_signaturat<br>Vom Typ: INLP<br>Vom Typ: INLP<br>Wom Vom thttp://elvis                                                                                                    | urassistent.jnlp<br>: Datei offnen:<br>sistent.jnlp<br>File (4, 2 KB)<br>. subrep.local<br>lieser Dati verfahr | n²                                                        | ×                                                      |     |
|                | Kommunikation<br>Nachrichten (11)<br>Niederschriften<br>Verwaltung<br>Vertreter<br>Signaturen<br>Passwort ändern<br>Bedienungsanleitungen<br>TeamViewer Hilfe<br>Firmendarstellung | 'Bitte starten Sie die sich öffnende                                                                                             | - Java Web Start Anwendur                                          | g und folgen           | Of Firefox Mit 2     Of Firefox Mit 2     Of Firefox Mit 2     Of the specified of the specified of the | Java(TM) Web Star                                                                                              | n:<br>t Launcher (Standard<br>iese Aktion ausführen<br>OK | Abbrechen                                              |     |
|                |                                                                                                    |                                                                                                    |                                                                    | Öffn<br>assis<br>auf " | en Sie d<br>stenten<br>'OK''.                                                                                                    | den Sig<br>und kl                                                                                              | natur-<br>icken                                           |                                                        |     |
| and the second |                                                                                                    |                                                                                                    |                                                                    |                        |                                                                                                    |                                                                                                    |                                                           |                                                        |     |

| V        |                                       |                              | Contra Contra Co |                     |                                                                   |                                                                           |          |
|----------|---------------------------------------|------------------------------|----------------------------------------------------------------------------------------------------|---------------------|-------------------------------------------------------------------|---------------------------------------------------------------------------|----------|
|          |                                       | Signaturen                   |                                                                                                    |                     |                                                                   |                                                                           |          |
| ar<br>bi | nfordern<br>estellte                  | Vorname                      | Lorraine                                                                                                    |                     |                                                                   |                                                                           |          |
| ber ber  |                                       | Login                        | Alletto                                                                                                    |                     |                                                                   |                                                                           |          |
|          |                                       | 🔹 qualifizierte Signatu      | r (Signaturkarte)                                                                                                    |                     |                                                                   |                                                                           |          |
| ar<br>bi | nfordern<br>estellte                  | - quanta e popular           | (orginacarinarice)                                                                                                    | Möchten Sie d       | iese Anwendung aus                                                | führen?                                                                   | ×        |
|          |                                       | 🔹 fortgeschrittene Sig       | natur (Software-Zertifikat)                                                                                                    |                     |                                                                   |                                                                           |          |
|          |                                       |                              |                                                                                                    | <u>(</u>            | Name: Secsign                                                     | er                                                                        |          |
| at       | bgeben<br>ktuelle                     | Signaturprüfung              |                                                                                                    | Ē                   | Anbieter: SecCommerc                                              | e Informationssysteme GmbH                                                |          |
|          |                                       |                              |                                                                                                    |                     | verzeichnis: http://eivis.                                        | ubreplikicai                                                              |          |
|          |                                       |                              |                                                                                                    | Rechner und Ihre pe | rd mit uneingeschranktem Zugri<br>rsönlichen Informationen darste | Tausgefunrt. Dies kann ein Risiko f<br>llen. Führen Sie diese Anwendung r | nur aus, |
|          |                                       |                              |                                                                                                    | wenn sie dem speidr | lerort und dem oben angegeber                                     | en Anbieter vertrauen.                                                    |          |
|          | erwaltung<br>ertreter                 | Bitte starten Sie die sich ö | ffnende Java Web Start Anwend                                                                                                    | Für Anwendunge      | n dieses Anbieters und aus dies                                   | em Speicherort nicht mehr anzeigen                                        | 3        |
| S        | ignaturen                             |                              |                                                                                                    | Mehr Inform         | ationen                                                           | Ausfilhren                                                                | bhrechen |
|          |                                       |                              |                                                                                                    |                     |                                                                   |                                                                           |          |
|          |                                       |                              |                                                                                                    |                     |                                                                   |                                                                           |          |
|          |                                       |                              | / _ /                                                                                                    |                     |                                                                   |                                                                           |          |
|          | rmendarstellung                       | ktivieren S                  | ia dia Finsta                                                                                                    | llung               |                                                                   |                                                                           |          |
|          | · · · · · · · · · · · · · · · · · · · |                              |                                                                                                    | nung,               |                                                                   |                                                                           |          |
|          | d                                     | lass die Me                  | Idung nicht                                                                                                    | mehr                |                                                                   |                                                                           |          |
|          |                                       |                              | idding mente                                                                                                    | mem                 |                                                                   |                                                                           |          |
|          | a                                     | ngezeigt w                   | ird und führ                                                                                                    | ren Sie             |                                                                   |                                                                           |          |
|          | and the second second                 |                              |                                                                                                    | 00.0                |                                                                   |                                                                           |          |
|          | d                                     | lie Anwend                   | ung aus.                                                                                                    |                     |                                                                   |                                                                           | 1.11     |
|          |                                       |                              |                                                                                                    |                     |                                                                   |                                                                           |          |
|          |                                       |                              |                                                                                                    |                     |                                                                   |                                                                           |          |

![](_page_10_Picture_1.jpeg)

| subre<br>Elektronisches Ve                                                     | port ELViS                                                  | Testumgeb <b>ung</b>                                                                                                    | ← Rolle wechseln     ← Abmelden     Herzich wilkommen Frau Aletto     Dre Role: BewerberBieter | 1 pt  |
|--------------------------------------------------------------------------------|-------------------------------------------------------------|----------------------------------------------------------------------------------------------------|------------------------------------------------------------------------------------------------|-------|
| E<br>Vergabeunt<br>antordern<br>bestellte<br>Willigte (<br>Teilnahmev          | subreport ELViS Signaturassis                               | t ELVIS<br>mations-System                                                                                                    | Eingeloggt als: Frau Alletto                                                                   |       |
| anfordern<br>bestellte<br>Teilnahmea<br>Angebote<br>abgeben                    |                                                             | Bilte lesen Sie einen Softwareschüssel aus dem Dateisystem ein oder nut<br>vorhandenen Schügset:<br>Date: offnen s Raff Jedecke | zen Sie den                                                                                    |       |
| artuelle<br>Kommuniku<br>Nachrichten<br>Niederschri<br>Verwältung<br>Vertreter |                                                             | Bitte geben Sie htr Passwort ei                                                                                                 | k<br>ooiter >                                                                                  |       |
| Signaturen<br>Passwort a<br>Bedienungs<br>TeamViewe<br>Firmendars              |                                                             | Geben Sie Ihren PIN ein.                                                                                                    |                                                                                                |       |
|                                                                                | Sicherheitseinst. mittel<br>Lizenz<br>Integritätsprüfung OK | • zurück         • Abbruch                                                                                                    | 95 b                                                                                           |       |
|                                                                                |                                                             |                                                                                                    |                                                                                                | Siebs |
| Sec. 19                                                                        |                                                             |                                                                                                    |                                                                                                |       |

| E subreport EVS<br>Vergatieur<br>androfern<br>Bestiller<br>Teinhanne                                                | ergabeinformations-System                                                                                                    | Eingeloggt als: Frau Alletto                                              |
|----------------------------------------------------------------------------------------------------|----------------------------------------------------------------------------------------------------|---------------------------------------------------------------------------|
| anfordern<br>bestellte<br>Teilnahmea<br>Angebole                                                                    | Bitte prüfen Sie das Dokument und signieren Sie es anschließend:                                                                                                    | elvis883381933394612455tmp<br>Darstellung: ◯ Ioxt ⓒ HTML ◯ HTML ginfarbig |
| Abgeban<br>aktorite<br>Kommunik<br>Nachrichter<br>Nederichter<br>Versnahme<br>Spranturen<br>Paswort a<br>Bedierungs | InterAnneidedato           Organisation:         "subreport verlag Schawe GmbH, ID: 78, GUI           Annede:         "Frau"           Vomane:         "train"           Vomane:         "train"           PLZ:         "           Ort         "           Telidori         "C2108578-0"           E-Mait:         "orraine alleto@subreport.es" | "<br>D: fafe0fc7-4a12-4e68-a82ff5625688b2ac"<br>Klicken Sie auf           |
| TeamViewe<br>Firmendars Build 199791<br>Kartenleser                                                                 | 1 1310                                                                                                    | "signieren".                                                              |
| Biotecne<br>Lizenz<br>Integritätspr                                                                                 | ndi maha<br>Mung OK                                                                                                    |                                                                           |
|                                                                                                    |                                                                                                    |                                                                           |

![](_page_11_Picture_1.jpeg)

| SL                                                                          | nisches Vergabeinformations-System                                                        | Testumgebung                                                                                                    | ← Rolle wechseln     ✓       | 1 and |
|-----------------------------------------------------------------------------|-------------------------------------------------------------------------------------------|----------------------------------------------------------------------------------------------------|------------------------------|-------|
|                                                                             | 💰 subreport ELViS Signaturassi                                                            | stent (2.17.0-SNAPSHOT-20161013-1033)                                                                                                    | - 🗆 X                        |       |
| Verg<br>anfor<br>best<br>bewi<br>Teim                                       | abbeunt<br>rdern<br>teitte<br>illigte (<br>ahmey                                          | t ELVIS<br>ormations-System                                                                                                    | Eingeloggt als: Frau Alletto |       |
| anfor<br>bestr<br>Teiln                                                     | rdern<br>tellte<br>nahmea                                                                 | Signaturfortschritt                                                                                                    |                              |       |
| Ange<br>abge<br>aktu<br>Kom<br>Nich<br>Nich<br>Verv<br>Verv<br>Sign<br>Pass | ebote<br>sben<br>elle<br>lerschri<br>wattung<br>staturen<br>saturen                       | PIN überprüft OK<br>Massensignatur mit 1 Kartenleser<br>Anzah zu signierender Dokumente: 1<br>Anzah bereits signierender Dokumente: 1<br>Durchschoftliche Signierzeit zur Dokument<br>Frege X<br>Mochten Sie die signierten Dateien jetzt versenden?<br>Ja Hein | -                            |       |
| Bedia                                                                       | ienungs<br>nViewe                                                                         |                                                                                                    |                              |       |
| Firm                                                                        | endars Buid 159791-99000551<br>Sicherheitseinst, mittel<br>Ltenz<br>Integritätsprüfung OK | Versenden Sie nun durch<br>"Ja" Ihre signierten Dateien                                                                                                    | 7.02 MEBZ                    |       |
|                                                                             | 1.122.5.36                                                                                |                                                                                                    |                              |       |

![](_page_11_Figure_4.jpeg)

![](_page_12_Picture_1.jpeg)

|                                                                                                    | subreport E<br>Elektronisches Vergabeinformation                                                                                                    | Testumgebung                                                                                                    | abmelden<br>ilkommen Frau Aletto<br>kolle: Bewerber/Bister |
|----------------------------------------------------------------------------------------------------|----------------------------------------------------------------------------------------------------|----------------------------------------------------------------------------------------------------|------------------------------------------------------------|
| Vergabeunterla<br>anfordern<br>bestellte<br>bewiligte (1)<br>Teilnahmewett<br>anfordern<br>bestellte | Vergabeunterlagen<br>anfordern<br>bestellte<br>bewilligte (1)<br>Teilnahmewettbewerbe<br>anfordern<br>bestellte<br>Teilnahmematrir<br>Zertifikatswo | Vergabeurderfögen     Containe     Containe     Cont | retublices                                                 |
|                                                                                                    | Angebote<br>abgeben<br>aktuello<br>Kommunikato<br>Nederschrifte<br>Verwaltung<br>Verreiter<br>Sposturen<br>Passwort ande<br>Bedienungsan            | Bitte bestätigen Sie die Aktualisierung Ihres Zertifikats durch<br>Eingbe von Benutzername und Passwort (ELVIS-Login).<br>Benutzername * Aletto<br>Passwort * Operations                                                                                                    | ng starton                                                 |
|                                                                                                    | Tean/Verwork ()<br>Firmenduration                                                                                                    | Bestätigen Sie den Vorgang<br>durch Eingabe Ihres<br>Benutzernamens und Ihres<br>Passwortes.                                                                                                    |                                                            |

|                                                                                               | Elektronisches Vergabeinformation  | IS-System                                                                                                    | nahmewettbewerbe                                                                                           | ngebote 🛛 🔗 Kommunikation (11)                                                      | Ihre Ro                   | olle: Bewerber/Bieter     |  |  |
|-----------------------------------------------------------------------------------------------|------------------------------------|----------------------------------------------------------------------------------------------------|----------------------------------------------------------------------------------------------------|-------------------------------------------------------------------------------------|---------------------------|---------------------------|--|--|
|                                                                                               | Vergabeunterlagen                  | ▲ Signaturen                                                                                                    |                                                                                                    |                                                                                     |                           | Sie konnen jederzeit Ihre |  |  |
|                                                                                               | anfordern                          | Vomame                                                                                                    | Lorraine                                                                                                   |                                                                                     |                           | Signatur wechseln.        |  |  |
|                                                                                               | bestelite                          | Nachname                                                                                                    | Alletto                                                                                                    |                                                                                     |                           | Klickon Cia defüureuf     |  |  |
|                                                                                               |                                    | Login                                                                                                    | Alletto                                                                                                    |                                                                                     |                           | Klicken sie datur aut     |  |  |
|                                                                                               | Teilnahmewettbewerbe               |                                                                                                    |                                                                                                    | "Zortifikatswosol durchführ                                                         |                           |                           |  |  |
|                                                                                               | anfordern                          | 🖆 qualifizierte Signatur (Signatu                                                                                       | rkarte)                                                                                                    |                                                                                     |                           | Zertinkatsweser uurtinum  |  |  |
|                                                                                               | Teilnahmeantrag abgeben            | Seriennummer                                                                                                    | 281894015273834683                                                                                         | 14273533586794935919                                                                |                           |                           |  |  |
|                                                                                               |                                    | Name des Ausstellers                                                                                                    | S-TRUST Qualified Sig                                                                                      | nature CA 2012-001:PN                                                               |                           |                           |  |  |
|                                                                                               | Angebote                           | Organisation des Ausstellers                                                                                            | 21 12 2017 00-59                                                                                           | i Verlag GmbH                                                                       | /                         |                           |  |  |
|                                                                                               | aktuelle                           | Öffentlicher Schlüssel                                                                                                  | vorhaoden                                                                                                  |                                                                                     | /                         |                           |  |  |
| Niederschriften<br>Verwaltung<br>Vertreter<br>Synatrom<br>Passwor indern<br>Proseswort indern |                                    | Seriennummer<br>Name des Ausstellers<br>Organisation des Ausstellers<br>Zertifikat gültig bis<br>Öffentlicher Schlüssel | 121098915265197795<br>Allgeier IT Solutions e'<br>Allgeier IT Solutions G<br>31.10.2016 00:59<br>vorhanden |                                                                                     |                           |                           |  |  |
|                                                                                               | TeamViewer Hilfe Firmendarstellung | Signaturprüfung<br>Die Gültigkeit Ihrer Signatur ist Vorauss<br>Starten Sie Ihre kostenlose Prüfung jet                 | etzung, um die Niederschrift bei 'i<br>tt. Sie erhalten in wenigen Sekun                                   | ferfahren nach VOB rechtsgültig elektron<br>den das Ergebnis Ihrer Signaturprüfung. | durchführen               |                           |  |  |
|                                                                                               | Die<br>Sig                         | e fortgeschritte<br>natur ist nun e                                                                                     | ne<br>ingestellt.                                                                                          |                                                                                     | Signaturprüt              | fung starten              |  |  |
|                                                                                               |                                    |                                                                                                    |                                                                                                    | Starten<br>Signatu                                                                  | Sie nun Ihre<br>rprüfung. |                           |  |  |

![](_page_13_Picture_1.jpeg)

## Signaturprüfung

|                                                                                                    | 🗱 Vergabeunterlagen                                                                                                    | Teilnahmewettbewerbe                                                                                                    |                              |                 | Verwaltung                                                                            |                                         |
|----------------------------------------------------------------------------------------------------|----------------------------------------------------------------------------------------------------|----------------------------------------------------------------------------------------------------|------------------------------|-----------------|---------------------------------------------------------------------------------------|-----------------------------------------|
| Vergabeasterlagen<br>anfordern<br>bestellte<br>bestellte<br>scilischmesortekensche<br>anfordern<br>beischmesortegabegeben<br>anfordern<br>beischmesortegabegeben<br>abspielen<br>abspielen<br>abspielen<br>Bernenbing<br>Verstaben<br>Passwort ändern | in Signaturen<br>Voroanie<br>Nachanne<br>Login<br>in qualifizierte Signatu<br>in fortgeschrittene Sig<br>Signaturprüfun<br>Signaturprüfun<br>Bitte starten Sie die + | Lorane<br>Anto<br>Anto<br>Anto<br>(Signaturkarte)<br>antur (Software-Zertifikat)<br>en on dviz, gjanturasisten July<br>en ochen folgende Datei offner:<br>© dvis Jajanturasisten July<br>Um Tyre JRP file (G.48)<br>Vom Tyre JRP file (G.48)<br>Vom Tyre JRP file (G.48)<br>Vom Tyre JRP file (G.48)<br>Vom Tyre JRP file (G.48)<br>Vom Tyre JRP file (G.48)<br>Vom Tyre JRP file (G.48)<br>O Datei speichem | ren?<br>art Launcher (Standa | rd) v Signatur  | Zertifikatswechsel durc<br>Zertifikatswechsel durc<br>Signsturprüfung<br>der Dateien. | chfuhren C<br>chfuhren C<br>g starten C |
|                                                                                                    | Öffne<br>Signa<br>"OK".                                                                                                    | en Sie den<br>aturassistent                                                                                                    | diese Aktion ausführ         | en<br>Abbrechen |                                                                                       |                                         |

|           | subreport ELVIS                                                            | Testumgeb                                | ung            |                              | en<br>letto<br>eter |
|-----------|----------------------------------------------------------------------------|------------------------------------------|----------------|------------------------------|---------------------|
|           | 🔢 Verg                                                                     | abeunterlagen                            |                | (11) 🖽 Verwaltung            |                     |
| a s       | Vergabeunterlagen<br>anfordern<br>bestellte<br>bewilligte                  | stistent (2.17.0-SNAPSHOT-20161013-1033) |                | - 0                          | ×                   |
|           | Teilnahme<br>anfordern<br>bestellte<br>Teilnahme<br>Lektronisches Vergabei | rt ELVIS                                 |                | Eingeloggt als: Frau Alletto |                     |
|           | abgeben<br>aktuelle                                                        | Bitte wählen Sie zwischen folgende       | n Optionen:    |                              |                     |
|           | Kommunik<br>Nachrichte<br>Niederschi                                       | Signaturkarte suchen 🕨                   |                |                              |                     |
|           | Verwaltun<br>Vertroter<br>Signaturei<br>Passwort                           | Softwarezertifikat 🔸                     |                |                              |                     |
|           | Bedienung<br>TeamVlew<br>Firmendar                                         |                                          | Wählen Sie Ihr | re Signatur aus              |                     |
|           | Build 167701 9500055<br>Kartenlesar 1                                      |                                          |                |                              |                     |
|           | Lizenz<br>Integritätsprüfung O                                             | K 4 Abbruch                              |                | ok ≯                         |                     |
| The party |                                                                            |                                          |                |                              |                     |

![](_page_14_Picture_1.jpeg)

| subr                                              | eport ELVis                | Testumgel                                                   | bung                     | ↔ Rolle wechseln ✓<br>Herzlich wilkom<br>hre Role: E | a abmelden<br>nen Frau Aletto<br>Rewerber/Bieter |
|---------------------------------------------------|----------------------------|-------------------------------------------------------------|--------------------------|------------------------------------------------------|--------------------------------------------------|
|                                                   | Verga                      | sbeunterlagen 🛛 😰 Teilnahmewettbewerl                       |                          | 8 Kommunikation (11) 🌐 Verwaltung                    |                                                  |
| Vergabeun<br>anfordern<br>bestellte<br>bewilligte | subreport ELViS Signaturas | aturen<br>sistent (2.17.0-SNAPSHOT-20161013-1033)           |                          | -                                                    |                                                  |
| Teilnahme<br>anfordern<br>bestellte<br>Teilnahme  | subrepor                   | rt ELVIS<br>Iformations-System                              |                          | Eingeloggt als: Fra                                  | JAlletto                                         |
| abgeben<br>aktuelle<br>Kommunik                   |                            | Bitte lesen Sie einen Softwaresci<br>vorhandenen Schlüssel: | hlüssel aus dem Dateisys | stern ein oder nutzen Sie den                        |                                                  |
| Nachrichte<br>Niederschi                          |                            | Datei öffnen 🕨 🕨                                            | Ralf Jedecke             |                                                      |                                                  |
| Verwaltun                                         |                            |                                                             | Bitte geben Sie          | hr Passwort ein:                                     |                                                  |
| Vertreter<br>Signaturer                           |                            |                                                             |                          | weiter 🕨                                             |                                                  |
| Passwort a                                        |                            |                                                             |                          |                                                      |                                                  |
| TeamView                                          |                            |                                                             |                          |                                                      |                                                  |
| Firmendar                                         |                            |                                                             |                          |                                                      |                                                  |
|                                                   |                            |                                                             |                          | und geben Ihr Pass                                   | wort ein.                                        |
|                                                   | Build 160701-99000854      |                                                             |                          | Anschließend klicke                                  | en Sie auf                                       |
|                                                   | Kartenieser 1              |                                                             |                          | "OK".                                                |                                                  |
|                                                   | Lizenz                     |                                                             |                          |                                                      |                                                  |
|                                                   | Integritätsprüfung Ok      | K 4 zurück 4 Abbruch                                        |                          |                                                      |                                                  |
| the state                                         |                            |                                                             |                          |                                                      |                                                  |
|                                                   |                            |                                                             |                          |                                                      |                                                  |
|                                                   |                            |                                                             |                          |                                                      |                                                  |

| S                                                                                                    | report ELVis<br>ronisches Vergabeinformations-System                       | Testumgebu                                      | ng ª                                    | Rolle wechseln                        |           |
|----------------------------------------------------------------------------------------------------|----------------------------------------------------------------------------|-------------------------------------------------|-----------------------------------------|---------------------------------------|-----------|
|                                                                                                    | Verga                                                                      | beunterlagen 🛐 Teilnahmewettbewerbe             |                                         | Herwaltung                            |           |
| Ve<br>ant<br>be                                                                                                    | rgabeunterlagen 💽 Signa<br>fordern<br>stellte 🛃 subreport ELViS Signaturas | turen<br>istent (2.17.0-SNAPSHOT-20161013-1033) |                                         | >                                     |           |
| Tei<br>ant<br>bei<br>Tei                                                                                                    | inahme<br>fordern<br>stellte<br>inahme<br>Elektronisches Vergabein         | rt ELVIS<br>formations-System                   |                                         | Eingeloggt als: Frau Alletto          |           |
| aby<br>akt<br>Ko                                                                                                    | geben<br>tuelle<br>mmunik                                                  | Bitte prüfen Sie das Dokument und signier       | en Sie es anschließend:<br>Darstellung: | elvis7783104000332907592tmp<br>_ Text |           |
| Han<br>Kiti<br>Ve<br>Star<br>Par<br>Be<br>Te:                                                                                                    | chrichte<br>dersch<br>ritter<br>nitterze<br>sawort<br>dienung<br>am View   | Bitte klicken Sie auf den Bu                    | tton "signieren", um die Signatur       | rprufung abzuschließen.               |           |
| T                                                                                                    | mendar<br>Buid 16701 9500054<br>Aartenieaer 1<br>Schenfelseinst, mite      |                                                 | 13.10.16 12:18 19 M                     | ESZ                                   |           |
|                                                                                                    | Ltenz<br>Integritätsprüfung Ok                                             | €zurück €Abbruch                                | anzeigen ) drucken ) s                  | ignieren )                            | hintsely. |
| and a straight of the state of the state of | an an an an an an an an an an an an an a                                   |                                                 |                                         |                                       |           |

![](_page_15_Picture_1.jpeg)

| Sub                                                                                                    | report ELVIS<br>s Vergabeinformations-System                                                                                                    | Testumgebung                                                          | Rolle wechselm     Y     Adveckee  Herzich witkommen Frau Aleto  bre Role: BewartserBeter |
|----------------------------------------------------------------------------------------------------|----------------------------------------------------------------------------------------------------|-----------------------------------------------------------------------|-------------------------------------------------------------------------------------------|
| Vergabeur<br>anfordern<br>bestellte<br>bewilligte<br>Teilnahme<br>anfordern<br>bestellte<br>Teilnahme                        | Create     Create     Create     Suprement     Create     Create     Suprement     Create     Create | ren<br>ent (2.172-SNAPSHOT-2016)013-1033)<br>ELLVIS<br>mations-System | Eingeloggt als: Frau Alletto                                                              |
| abgeben<br>aktuelle<br>Kommunik<br>Hachrichte<br>Hiederschu<br>Vervrater<br>Passwort -<br>Bedienung<br>TeamView<br>Firmendar |                                                                                                    | Signaturfortschritt                                                   |                                                                                           |
|                                                                                                    | Scherkerssent, anter<br>Lizenz<br>Integritätsprüfung (K                                                                                                    | Versenden Sie nun durch<br>"Ja" Ihre signierten Dateien.              | vesz                                                                                      |

![](_page_15_Figure_4.jpeg)

![](_page_16_Picture_1.jpeg)

| i | subreport l                                                                                                    | ELVIS Testumgebung                                                                        | A abmelden<br>ilkommen Frau Alletto<br>tolle: Beworber/Bieler |
|---|----------------------------------------------------------------------------------------------------|-------------------------------------------------------------------------------------------|---------------------------------------------------------------|
|   |                                                                                                    | 😰 Vergabeunterlagen 👔 Telinahmewettbewerbe 🛛 🔀 Angebote 🔗 Kommunikation (11) 🌐 Verwaltung |                                                               |
|   | Vergabeunterlagen<br>anfordern<br>bestellte<br>bewilligte (1)<br>Teilnahmewettbewerbe<br>anfordern<br>bestellte | Signaturen Vorname Lorrane Aletin Login Aletin Cogin Relinatur Signatur (Signaturkarte)   |                                                               |
|   | Signaturpri<br>Signaturpri<br>Angebote<br>abgeben<br>aktuelle<br>Kommunikatio                                   | Ergebnis filtrer Signaturprüfung                                                          | rchführen 🕞<br>Irchführen 🕞<br>Ng starten; 🕞                  |
|   | Nachrichten (11<br>Niederschriften<br>Verwaltung<br>Vertreter<br>Signaturen<br>Passwort ände<br>Bedienungsan    | Ihre Signaturprüfung wurde<br>erfolgreich durchgeführt.<br>Schließen Sie nun das          |                                                               |
|   | TeamViewer H<br>Firmendarstell                                                                                  |                                                                                           |                                                               |
|   |                                                                                                    |                                                                                           |                                                               |